# **ZOOM - MasterBase®:** Guía de integración

Versión 1.0 12 de abril de 2019

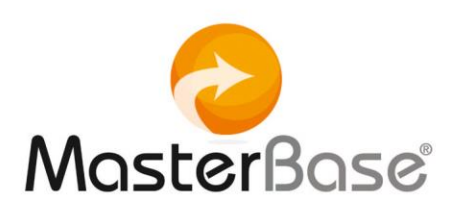

## Índice

| Índice                  | 2 |
|-------------------------|---|
| Objetivos               | 3 |
| Alcance                 | 3 |
| Pasos de la integración | 4 |

El presente documento tiene por objeto dar a conocer y explicar, paso a paso, cómo realizar una integración entre Zoom y MasterBase®, a través de Zapier.

## **Objetivos**

Esta integración permitirá:

- Capturar contactos gracias a su inscripción, a través de un formulario, en un webinar realizado en Zoom.
- Que éstos sean creados o actualizados en una base de su cuenta MasterBase®
- Que se les envíe, vía Masterbase<sup>®</sup>, un mensaje personalizado con sus particulares datos de conexión al webinar provisto por Zoom.

### Alcance

Tiene como ámbito de acción sus cuentas en Zoom, MasterBase® y Zapier.

El formulario de registro se crea en Zoom y, desde la plataforma Zapier, se integra con una cuenta MasterBase®

## Pasos de la integración

1.- Ingresar a su cuenta **Zoom** a través de <u>www.zoom.us</u>:

|                                           |                                     |                | REQUEST A DEMO | 1.888.799.9666 | RESOURCES + | SUPPORT |
|-------------------------------------------|-------------------------------------|----------------|----------------|----------------|-------------|---------|
| SOLUTIONS - PLANS & PRICING CONTACT SALES |                                     | JOIN A MEETING | HOST A MEETIN  | G 👻 SIGN IN    | SIGN UP, IT | TS FREE |
|                                           |                                     |                |                |                |             |         |
|                                           | Sign In                             |                |                |                |             |         |
|                                           | Email address                       |                |                |                |             |         |
|                                           | marketing@masterbase.com            |                |                |                |             |         |
|                                           | Password                            |                |                |                |             |         |
|                                           |                                     |                |                |                |             |         |
|                                           | den.                                |                |                |                |             |         |
|                                           | Sign in                             |                |                |                |             |         |
|                                           | eorgot password: @ stay signed in   |                |                |                |             |         |
|                                           | Or, sign in with Google or Facebook |                |                |                |             |         |
|                                           | New to Zoom? Sign Up Free           |                |                |                |             |         |

2.- Crear una reunión o webinar a través de la opción:

#### Meetings > Schedule a Meeting:

|                                                                                                    |                                                                                                    |                                                                              |                                                                              | REQUEST A DEMO | 1.888.799.5926 R | esources 🕶 | SUPPORT  |
|----------------------------------------------------------------------------------------------------|----------------------------------------------------------------------------------------------------|------------------------------------------------------------------------------|------------------------------------------------------------------------------|----------------|------------------|------------|----------|
| ZOOM SOLUTIONS - PLANS                                                                                                 | & PRICING CONTACT SALES                                                                                              |                                                                              | SCHEDULE A MEETING                                                           | JOIN A MEETING | HOST A MEETING   | - 🕗        | SIGN OUT |
| Profile<br>Meetings Settings<br>Meetings<br>Recordings<br>Webinars<br>Account Management<br>Account Profile<br>Reports | Upcoming Meetings Previous Meetings<br>Schedule a New Meeting<br>Start Time a                                        | Personal Meeting Room<br>Topic :<br>The user does not<br>To schedule a new m | Meeting (D<br>ave any upcoming meetings,<br>seting click Schedule a Meeting, |                |                  | Get '      | Training |
| Refer-a-Friend<br>Attend Live Training<br>Video Tutorials<br>Knowledge Base                                            | Save time by scheduling your meetings Microsoft Outlook Plugin Dewnload Add Zoom as an Add-in for Outlook on the web | directly from your calendar.                                                 | Firefox Add-on<br>Download                                                   |                |                  |            |          |

3.- Completar los campos con la información solicitada para la creación del webinar, incluyendo las opciones de personalización que esta plataforma ofrece.

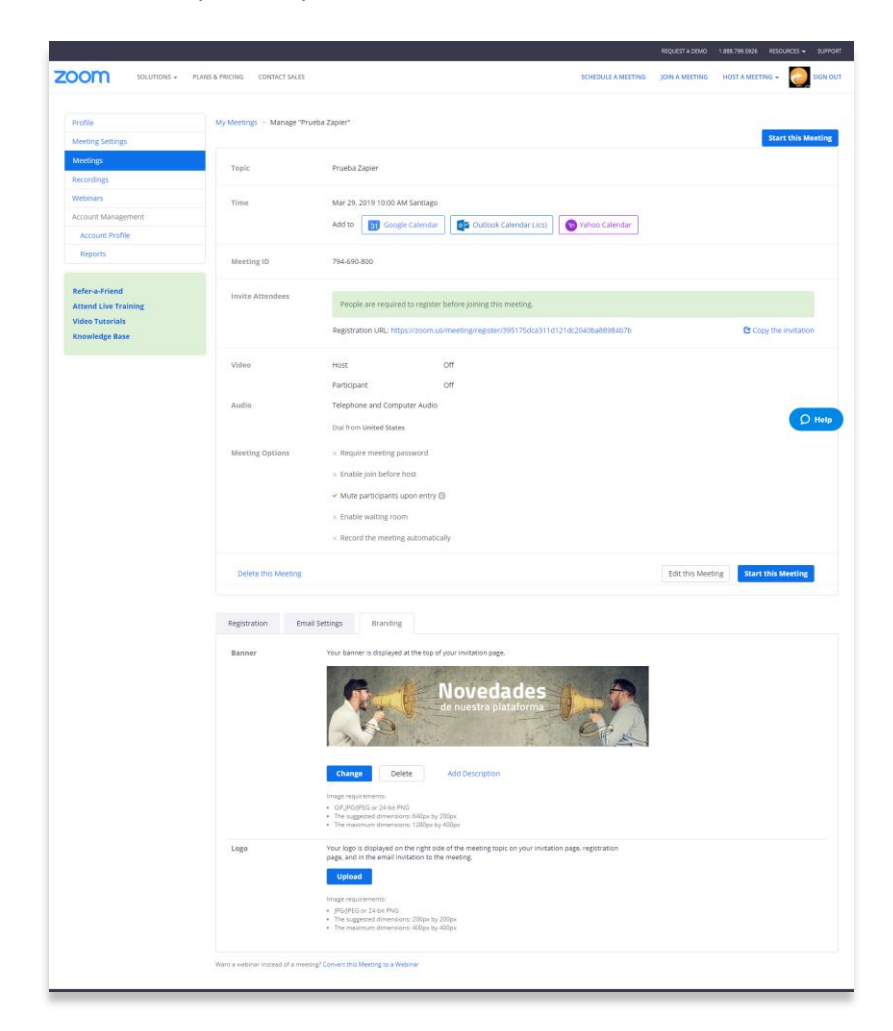

4.- Ingresar a su cuenta Zapier (www.zapier.com)

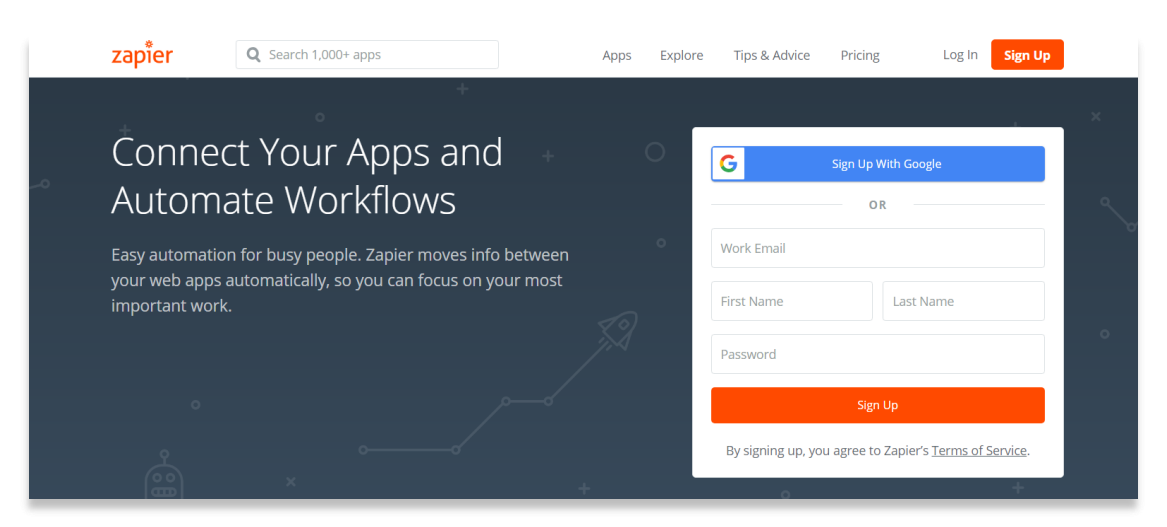

5.- Hacer clic en Make a Zap!

| zapier       |                                                                                                    | Q                                                   | Home                                                    | Apps                                          | Explore                                        | Tips & Advice                                                | Upgrade Now                 | Make a Zap!    |
|--------------|----------------------------------------------------------------------------------------------------|-----------------------------------------------------|---------------------------------------------------------|-----------------------------------------------|------------------------------------------------|--------------------------------------------------------------|-----------------------------|----------------|
| Explore Zaps | Task History Connec                                                                                        | ted Accou                                           | unts                                                    |                                               |                                                |                                                              |                             |                |
|              | What Do You Want is         Connect this app         Q       Search for an app         It only takes a few | to Auton                                            | nate Tod                                                | l <b>ay?</b><br>urs (or eve                   | en days) of                                    | <i>ith this one!</i><br><b>Q</b> Search for an app<br>work   | Маке                        | a Zap!         |
|              | Popular Zaps for<br>Add<br>Auto<br>you'l<br>mo                                                             | All My App<br>new Hubs<br>matically<br>Il have to f | os (1)<br><b>Spot CRM</b><br>emailing a<br>first copy ( | <b>contacts</b><br>all of your<br>contacts fr | <b>to Masterl</b><br>contacts is<br>rom your C | Base<br>n't always automatic—usi<br>RM, then add them to you | Following<br>Use This<br>ur | l app 🏠<br>Zap |

6.- Buscar y seleccionar **Zoom**, como se ve en la siguiente imagen:

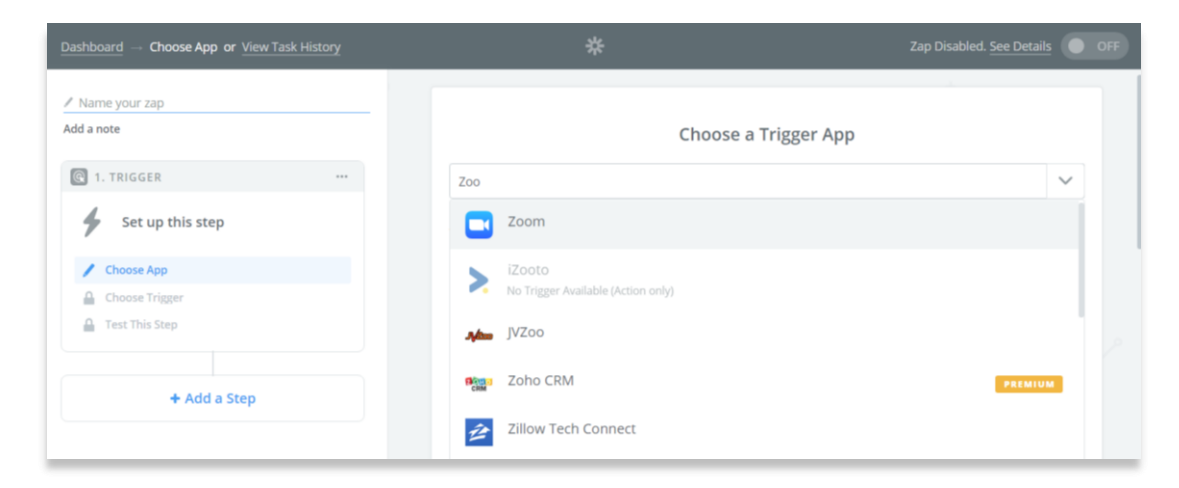

7.- Acceder a su cuenta Zoom a través de su **API Key** y **API Secret**:

| 🔆 Connect an Account   Zapier - Google Chrome                                                                                                    | - 0 | ×  | -                                |
|----------------------------------------------------------------------------------------------------|-----|----|----------------------------------|
| https://zapier.com/engine/auth/start/ZoomDevAPI/                                                                                                    |     | O, | or Q ☆ 🚽                         |
|                                                                                                    |     | Î  | Zap Disabled. <u>See Details</u> |
| Allow Zapier to access your<br>Zoom Account?                                                                                                    |     |    | oom Account                      |
| API Key (required)<br>Go to your Zoom Profile page( https://www.zoom.us/profile/setting)<br>to find the Key under the Integration Authentication section.                        |     |    | Test                             |
| API Secret (required)<br>Go to your 2000 Profile page( https://www.zoom.us/profile/setting)<br>to find the Secret under the Integration Authentication section.<br>Yes, Continue |     |    | Save + Continue                  |
|                                                                                                    |     |    | ×                                |

8.- Realizar el test a la cuenta para conocer el estado de las **API** o **web services** del servicio. Luego guardar y continuar:

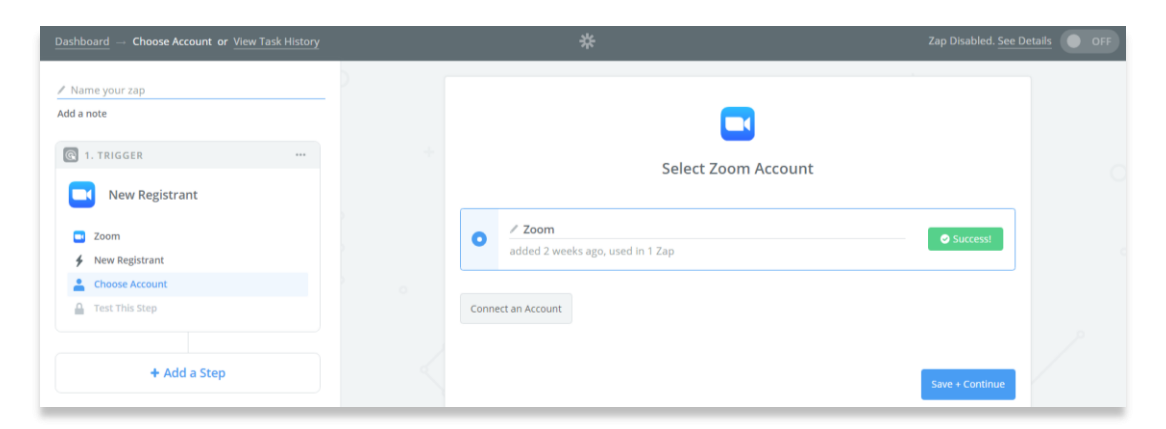

9.- Escoger entre las opciones Zoom Trigger: **New Registrant**:

| Dashboard                                                      | *                                                                                            |                 |
|----------------------------------------------------------------|----------------------------------------------------------------------------------------------|-----------------|
| Name your zap Add a note      1. TRIGGER      Set up this step | Select Zoom Tr                                                                               | igger           |
| Zoom                                                           | Search Zoom Triggers                                                                         |                 |
| Choose Trigger     Test This Step                              | <ul> <li>New Registrant</li> <li>Triggers when a new registrant is added to a web</li> </ul> | pinar.          |
| + Add a Step                                                   | New Meeting<br>Triggers when a new meeting or webinar is creat                               | ed.             |
|                                                                |                                                                                              | Save + Continue |

10.- Desplegar la opción **Upcoming Webinar** y escoger el webinar que se desea integrar:

| Dashboard Set Up Trigger Options or View Task History                  | 举                                                                                                    | Zap Disabled. See Details OFF |
|------------------------------------------------------------------------|----------------------------------------------------------------------------------------------------|-------------------------------|
| Name your zap Add a note  I. TRIGGER New Registrant                    | Set up Zoom Registrant                                                                                                    | 6                             |
| Zoom     New Registrant     Zoom     Set Up Options     Test This Step | Q Bearch<br>My Webinar 340602161<br>Capacitación Semanal: Envlos Masivos 380665336<br>Webinar Interno Novedades y Mejoras 156965060                                                                                                    | ×                             |
| + Aut a step                                                           | Webinar de entrenamiento - Saludo de Cumpleaños       654004186         Webinar: Conozca 10 usos para op, con MasterBase® SmartData       194680         Ø       Check Zoom & reload to bring in new choices.         Ø       Other Options | 608                           |

#### 11.- Continuar:

| $\underline{\text{Dashboard}} \rightarrow \text{ Set Up Trigger Options or } \underline{\text{View Task History}}$ | *                                                                          | Zap Disabled. See Detail | S OFF |
|----------------------------------------------------------------------------------------------------|----------------------------------------------------------------------------|--------------------------|-------|
| Z Name your zap                                                                                                    |                                                                            |                          |       |
| I. TRIGGER ***                                                                                                    | Set up Zoom Registrant                                                     |                          |       |
| <ul> <li>Zoom</li> <li>New Registrant</li> </ul>                                                                   | Webinar: Conozca 10 usos para optimizar su personalización, con MasterBase | e® SmartData 🗸           |       |
| <ul> <li>Zoom</li> <li>Edit Options</li> </ul>                                                                     | O Refresh Fields                                                           |                          |       |
| Test This Step                                                                                                    |                                                                            | Continue                 |       |
| + Add a Step                                                                                                    | ۵ کې<br>۱                                                                  |                          |       |

Material de uso interno, soporte y clientes MasterBase®

Copyright© 2001 - 2018 MasterBase<sup>®</sup>. Todos los derechos reservados. Prohibida su reproducción total o parcial.

12.- Desplegar el ejemplo de la información que contempla la inscripción del webinar:

| Name your zap    |             |                                |   |
|------------------|-------------|--------------------------------|---|
| dd a note        | Res         | zistrant A                     |   |
| 🔞 1. TRIGGER 🥑 🚥 | Puli        | ed in in 7 mins                | ^ |
| New Registrant   | Q Search    |                                |   |
| 2.00m            | last_name:  | Last Name                      |   |
| New Registrant   | start_time: | 20180718T090000Z               |   |
| Zoom             | topic:      | Technical Training             |   |
| Edit Options     | phone:      | +1.888.799.9666                |   |
| 👗 Test This Step | address:    | Almaden Boulevard              |   |
|                  | org:        | Zoom                           |   |
| + Add a Step     | join_url:   | https://www.zoom.us/j/xxxxxxxx |   |
|                  | city:       | San Jose                       |   |
|                  | first_name: | First Name                     |   |
|                  | zip:        | 95113                          |   |

13.- Una vez realizada la parte de la integración de Zoom, escoger Add a Step:

| Dashboard or View Task History | *                                                                                     |       |   | Zap Disabled OFF |
|--------------------------------|---------------------------------------------------------------------------------------|-------|---|------------------|
| / Name your zap Add a note     | =                                                                                     |       |   |                  |
| 💽 1. TRIGGER 🥏 🚥               | Almost finished                                                                       | here! |   |                  |
| New Registrant                 | PLEASE CHECK THE FOLLOWING:<br>1. Your Zap currently lacks an Action step. Add one ne | lwe   |   |                  |
| Zoom                           |                                                                                       |       |   |                  |
| New Registrant                 |                                                                                       |       |   |                  |
| Edit Options                   |                                                                                       |       |   |                  |
| Test This Step                 |                                                                                       |       |   |                  |
| + Add a Step                   |                                                                                       |       |   |                  |
|                                |                                                                                       |       | × | /                |

14.- Buscar y seleccionar MasterBase®:

| Dashboard                                                                            | *                  | Zap Disabled. See Details |
|--------------------------------------------------------------------------------------|--------------------|---------------------------|
| / Name your zap<br>Add a note                                                        | Choose an          | Action App                |
| 💽 1. TRIGGER 🕙 🚥                                                                     | Masterbase         | ~                         |
| New Registrant                                                                       | MasterBase         |                           |
| <ul> <li>Zoom</li> <li>New Registrant</li> <li>Zoom</li> <li>Edit Options</li> </ul> | MasterBase HubSpot | WordPress Zoom            |
| Test This Step                                                                       |                    |                           |
| Set up this step     Get Help                                                        | HubSpot (Legacy)   |                           |

15.- Acceder a su cuenta MasterBase® con el nombre de cuenta y sus credenciales API.

Las credenciales API se solicitan a través del menú: Configuración > Permisos > Credenciales API

| 🔆 Connect an Account   Zapier - Google Chrome - 🗆 X                                                                                                    | - 0 ×                     |
|----------------------------------------------------------------------------------------------------|---------------------------|
| https://zapier.com/engine/auth/start/MasterBaseDevAPI/     Q                                                                                                    | 야 Q ☆ 🥥 🙆 .               |
| l i                                                                                                    | Zap Disabled. See Details |
| 2                                                                                                    |                           |
| Allow Zapier to access your<br>MasterBase Account?                                                                                                    |                           |
| Client Account (recu <sup>red)</sup><br>Your client account name is located in your URL when you're logged into<br>Masterbase.                                                                       |                           |
| https://admin.masterbase.com/Main/vxx.xx/ /                                                                                                    | - Test                    |
| API Username (+ex.+ed)<br>You can generate your API Username/Password in your MasterBase account by<br>hovering over "Configuration", then clicking "Credenciales API". You can visit their<br>site. | Test                      |
| API Password (required)                                                                                                    | Test                      |
| Yes, Continue Cancel                                                                                                    |                           |
|                                                                                                    | Save + Continue           |
| Cet Help                                                                                                    | +                         |

16.- Realizar **test** a la cuenta, guardar y continuar:

| $\underline{\text{Dashboard}} \ \rightarrow \ \textbf{Choose Account or} \ \underline{\text{View Task History}}$ |                                                                                                    |   |
|----------------------------------------------------------------------------------------------------|----------------------------------------------------------------------------------------------------|---|
| ✓ Name your zap                                                                                                  |                                                                                                    |   |
| <ul> <li>I. TRIGGER ♥ ···</li> <li>New Registrant</li> </ul>                                                     | Select MasterBase Account                                                                                             |   |
| Zoom                                                                                                    | Search your MasterBase Accounts                                                                                       |   |
| New Registrant     Zoom     Edit Options                                                                         | MasterBase masterbaseonline@ZapierDMO     MasterBaseonline@ZapierDMO added 11 months ago, used in 1 Zap               |   |
| Test This Step                                                                                                   | MasterBase masterbaseonline@ZapierDMO #2     Test     masterbaseonline@ZapierDMO added 11 months ago, used in 17 Zaps |   |
| 2. ACTION ···     Create Unique Message                                                                          | MasterBase masterbaseonline@ZapierDMO #3     masterbaseonline@ZapierDMO added 2 weeks ago, used in 1 Zap     Test     |   |
| MasterBase     Create Unique Message                                                                             | Connect an Account                                                                                                    |   |
| Choose Account  Set Up Template  Test This Step                                                                  | Save + Continue                                                                                                    |   |
| Get Help                                                                                                    | o<br>+ 0                                                                                                    | + |

17.- Escoger entre las opciones MasterBase Action: Create/Update Contact

| $\underline{\text{Dashboard}} \ \rightarrow \ \text{Choose Action or } \underline{\text{View Task History}}$ | * Zap Dł |                                                                                                    |  |  |
|----------------------------------------------------------------------------------------------------|----------|----------------------------------------------------------------------------------------------------|--|--|
| Name your zap Add a note      I. TRIGGER       New Lead                                                      |          | Select MasterBase Action                                                                                                |  |  |
| 2. ACTION ···     Create/Update Contact                                                                      |          | Bearch MasterBase Actions         CREATE         Create/Update Contact<br>Create or update a contact in a defined list. |  |  |
| MasterBase     Create/Update Contact                                                                         |          | Create Unique Message     Creates a new unique message.                                                                 |  |  |
| Masterbase masterbaseonlin Edit Template Test This Step                                                      |          | SEARCH  Find Contact Find an existing contact inside a defined list.                                                    |  |  |
| + Add a Step                                                                                                 |          | Continue                                                                                                    |  |  |

18.- Seleccionar los campos a integrar:

| $\underline{Dashboard} \ \rightarrow \ \textbf{Set Up Template or} \ \underline{View Task History}$ | *                                                                                                    |         |
|----------------------------------------------------------------------------------------------------|----------------------------------------------------------------------------------------------------|---------|
| Add a note                                                                                          | Contact                                                                                                    |         |
| •                                                                                                   | • Setup Preview Learn more                                                                                            |         |
| 2. ACTION      Create/lipdate Contact                                                               | List (required)                                                                                                    |         |
| MasterBase     Create/Update Contact                                                                | List 1  Email (required)                                                                                              | ~       |
| MasterBase masterbaseonlin Edit Template Test This Step                                             | Gender (optional)                                                                                                    | Ξo      |
| + Add a Step                                                                                        | First Name (optional)  Get Step 1 test lead: dummy data for first_name                                                | ~       |
| ▲ Test This Step                                                                                    | Gender (optional)     First Name (optional)     First Name (optional)     Step 1 test lead: dummy data for first_name | ×<br>≣o |

#### 19.- Escoger Add a Step:

| $\underline{\text{Dashboard}} \ \rightarrow \ \text{Test This Step or} \ \underline{\text{View Task History}}$ |   | *                                                           |
|----------------------------------------------------------------------------------------------------|---|-------------------------------------------------------------|
| ✓ Name your zap Add a note                                                                                     |   | A Test contact was sent to MasterBase about 6 months ago.   |
|                                                                                                    |   | SAMPLE FROM MASTERBASE:                                     |
| f New Lead                                                                                                    |   | Q Search                                                    |
| •                                                                                                    |   | idContact: 29861                                            |
| 🗲 2. ACTION 🛇                                                                                                  |   | Operation:                                                  |
| Create/Update Contact                                                                                          |   | @Status:     CREATED       #text:     Successfully executed |
| Ø MasterBase                                                                                                   |   | Validation:                                                 |
| Create/Update Contact                                                                                          |   | @Status: PASSED                                             |
| <ul> <li>MasterBase masterbaseonlin</li> <li>Edit Template</li> </ul>                                          |   | Email: test@fb.com                                          |
| Test This Step                                                                                                 |   |                                                             |
| + Add a Step                                                                                                   | + | Re-test This Step Of Finish                                 |

#### 20.- Buscar MasterBase®:

| $\underline{\text{Dashboard}} \ \rightarrow \ \textbf{Choose App or} \ \underline{\text{View Task History}}$ |   | ×            | ¥       |               |      | Zap Disa |
|----------------------------------------------------------------------------------------------------|---|--------------|---------|---------------|------|----------|
| ✓ Name your zap Add a note                                                                                   | ) |              | Choose  | an Action App |      |          |
| ✓ 2. ACTION ② …                                                                                              |   | Masterbase   |         |               |      | ~        |
| Create/Update Contact                                                                                        |   | 👌 MasterBase |         |               |      |          |
| MasterBase                                                                                                   |   |              |         |               | _    |          |
| Create/Update Contact                                                                                        |   | ~            | 6       |               |      |          |
| MasterBase masterbaseonlin                                                                                   |   |              |         |               |      |          |
| Edit Template                                                                                                |   | MasterBase   | HubSpot | WordPress     | Zoom |          |
| Test This Step                                                                                               |   |              |         |               |      |          |
| •<br>3. ACTION                                                                                               |   |              |         |               |      |          |

21.- Realizar **test** a la cuenta, guardar y continuar:

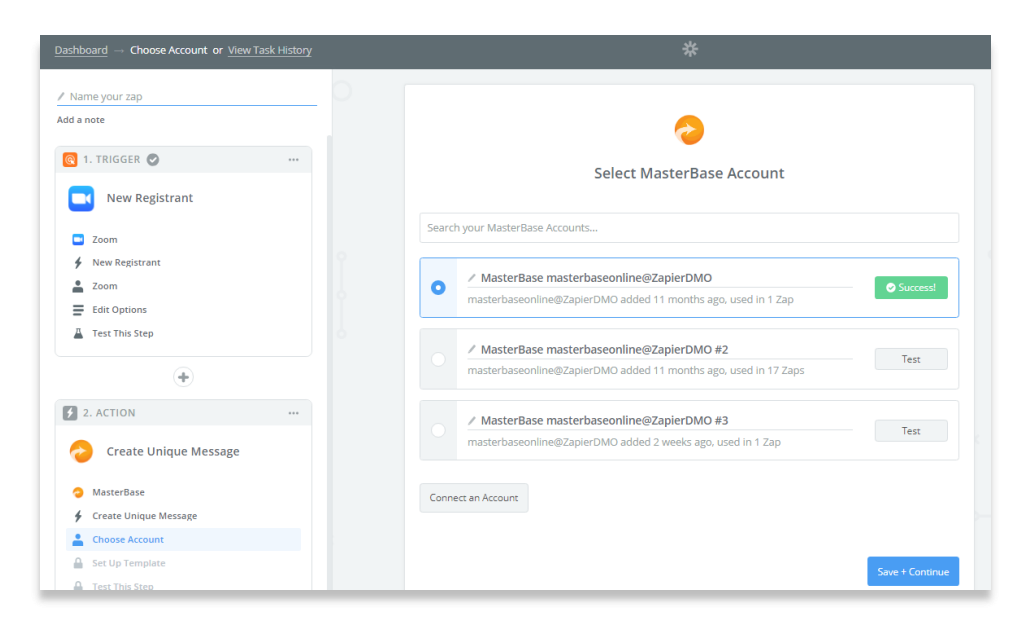

22.- Escoger entre las opciones Zoom Action: Create Unique Massege

| $\underline{ Dashboard} \rightarrow \textbf{Choose Action or } \underline{ View Task History}$ |                          | *                                                                      | Your Zap | is On |
|------------------------------------------------------------------------------------------------|--------------------------|------------------------------------------------------------------------|----------|-------|
| Zoom - MasterBase<br>Add a note<br>1. TRIGGER 🔮                                                | Select MasterBase Action |                                                                        |          |       |
| New Registrant                                                                                 | Search Mas               | sterBase Actions                                                       |          |       |
| Create Unique Message                                                                          | ۲                        | Create/Update Contact<br>Create or update a contact in a defined list. |          |       |
| <ul> <li>MasterBase</li> <li>Create Unique Message</li> </ul>                                  | ۲                        | <b>Create Unique Message</b><br>Creates a new unique message.          |          |       |
| MasterBase masterbaseonlin     Edit Template                                                   | SEARCH                   |                                                                        |          |       |
| Test This Step                                                                                 |                          | Find Contact<br>Find an existing contact inside a defined list.        |          |       |
| + Add a Step                                                                                   |                          | د                                                                      | ontinue  |       |

#### 23.- Seleccionar los campos a integrar:

| Add a note                 |                                                                                                    |     |
|----------------------------|----------------------------------------------------------------------------------------------------|-----|
| 5 2. ACTION 📀              |                                                                                                    |     |
| Create/Update Contact      | Set up MasterBase Message                                                                                                    |     |
| MasterBase                 | Setup Preview Learn more                                                                                                    | N 📀 |
| Create/Update Contact      |                                                                                                    |     |
| AasterBase masterbaseonlin | From Name (required)                                                                                                    |     |
| Edit Template              | MasterBase® Webinar                                                                                                    | Ξō  |
| 🛓 Test This Step           | From (required)                                                                                                    |     |
|                            | aduran@mailing.masterbase.com                                                                                                    | Ξō  |
| 3. ACTION                  | To (required)     To (scample@coomus)                                                                                                | -   |
| 📀 Create Unique Message    |                                                                                                    | +   |
| hasterBase                 | Subject (required)                                                                                                    |     |
| 🗲 Create Unique Message    | Step 1 First Name, gracias por inscribirse al webinar: Conozca 10 usos para optimizar su<br>personalización con MasterBase® SmarData | Ξō  |
| AasterBase masterbaseonlin |                                                                                                    |     |
| 🚍 Set Up Template          | Classification (resulted)                                                                                                    |     |
| 🚊 Test This Step           | Commercial                                                                                                    | ~   |

24.- Finalizar el **Zap**, indicar un nombre para la integración y activarla.

| Awesome! Your Zap is working.                                                       |
|-------------------------------------------------------------------------------------|
| Select a folder 🗸                                                                   |
| YOUR ZAP IS ON                                                                      |
| While on, this Zap will run instantly when the Zoom New Registrant trigger happens. |
| See it on your dashboard or Make another Zap                                        |

25.- Realizar las **pruebas para asegurarse** de que el zap se configuró correctamente.